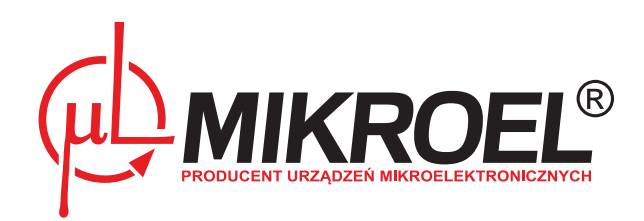

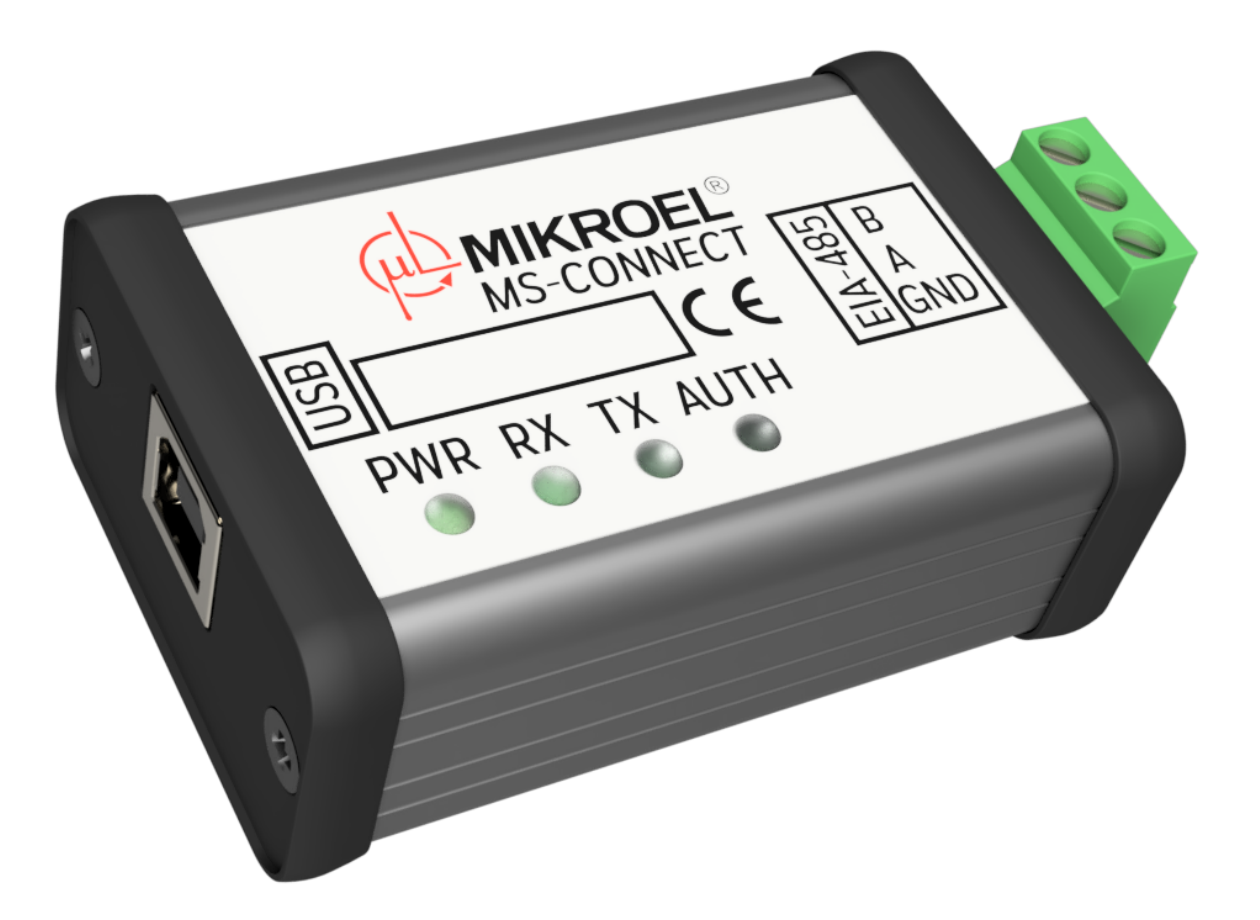

**MS-Connect2** 

User manual

## Contents

| 1.   | General information 4 |                                               |   |  |  |
|------|-----------------------|-----------------------------------------------|---|--|--|
|      | 1.1.                  | Functions                                     | 5 |  |  |
|      | 1.2.                  | Requirements                                  | 5 |  |  |
|      |                       | 1.2.1. General requirements                   | 5 |  |  |
|      |                       | 1.2.2. PC Requirements                        | 6 |  |  |
| 2.   | MS-Co                 | nnect2 installation                           | 6 |  |  |
|      | 2.1.                  | MS-CONNECT Converter driver installation      | 9 |  |  |
|      | 2.2.                  | .NET v2.0 installation                        | 2 |  |  |
| 3.   | Conne                 | cting to the controller 1                     | 2 |  |  |
|      | 3.1.                  | Connection parameters configuration           | 2 |  |  |
|      | 3.2.                  | Serial port identification                    | 4 |  |  |
|      | 3.3.                  | Establishing the connection                   | 5 |  |  |
|      | 3.4.                  | Connection errors                             | 6 |  |  |
| 4.   | Using                 | the software 1                                | 7 |  |  |
|      | 4.1.                  | Main UI elements of MS-Connect2               | 7 |  |  |
|      | 4.2.                  | Main tab                                      | 8 |  |  |
|      |                       | 4.2.1. Generating reports                     | 9 |  |  |
|      | 4.3.                  | Sensors tab                                   | 9 |  |  |
|      | 4.4.                  | Service parameters tab                        | 9 |  |  |
|      | 4.5.                  | Work history tab         2                    | 0 |  |  |
|      | 4.6.                  | User Control tab                              | 1 |  |  |
|      |                       | 4.6.1. Changing the parameters' values        | 1 |  |  |
|      |                       | 4.6.2. Changing the compressor operation mode | 2 |  |  |
|      |                       | 4.6.3. Controller's clock synchronization     | 2 |  |  |
|      | 4.7.                  | Plots tab                                     | 2 |  |  |
|      | 4.8.                  | MS-4CMPXv2 tab                                | 4 |  |  |
| 5.   | MS-Co                 | onnect Converter 2                            | 5 |  |  |
|      | 5.1.                  | General information                           | 5 |  |  |
|      | 5.2.                  | Technical parameters                          | 5 |  |  |
|      |                       | 5.2.1. Electrical characteristics             | 5 |  |  |
|      |                       | 5.2.2. Mechanical information                 | 5 |  |  |
|      |                       | 5.2.3. Operating conditions                   | 6 |  |  |
|      | 5.3.                  | Enclosure drawing                             | 6 |  |  |
| List | List of Tables        |                                               |   |  |  |

| 1 | MS-CONNECT Converter electrical characteristics | 25 |
|---|-------------------------------------------------|----|
| 2 | MS-CONNECT Converter mechanical information     | 26 |
| 3 | Operating conditions                            | 26 |

# List of Figures

| 1 MS-Connect2 Main screen | 4 |
|---------------------------|---|
|---------------------------|---|

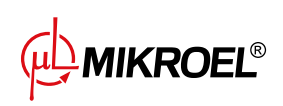

| 2                                                                                                    | Language selection                                | 6                                                                                |
|----------------------------------------------------------------------------------------------------|---------------------------------------------------|----------------------------------------------------------------------------------|
| 3                                                                                                    | License agreement                                 | 7                                                                                |
| 4                                                                                                    | Installation path selection                       | 8                                                                                |
| 5                                                                                                    | Installation of additional components             | 8                                                                                |
| 6                                                                                                    | Installation summary                              | 9                                                                                |
| 7                                                                                                    | Converter drivers installer                       | 10                                                                               |
| 8                                                                                                    | Start screen of driver installer                  | 10                                                                               |
| 9                                                                                                    | Driver installer license agreement                | 11                                                                               |
| 10                                                                                                    | Driver installation summary                       | 11                                                                               |
| 11                                                                                                    | .NET installer                                    | 12                                                                               |
| 12                                                                                                    | Quick preview of connection parameters            | 12                                                                               |
| 13                                                                                                    | Connection parameters                             | 13                                                                               |
| 14                                                                                                    | Connection parameters configuration window        | 13                                                                               |
| 15                                                                                                    | Serial port number identification in Windows 10   | 15                                                                               |
|                                                                                                    |                                                   |                                                                                  |
| 16                                                                                                    | MS-Connect before connection has been established | 16                                                                               |
| 16<br>17                                                                                                    | MS-Connect before connection has been established | 16<br>16                                                                         |
| 16<br>17<br>18                                                                                                    | MS-Connect before connection has been established | 16<br>16<br>17                                                                   |
| 16<br>17<br>18<br>19                                                                                                    | MS-Connect before connection has been established | 16<br>16<br>17<br>18                                                             |
| 16<br>17<br>18<br>19<br>20                                                                                                    | MS-Connect before connection has been established | 16<br>16<br>17<br>18<br>19                                                       |
| 16<br>17<br>18<br>19<br>20<br>21                                                                                                    | MS-Connect before connection has been established | 16<br>16<br>17<br>18<br>19<br>20                                                 |
| 16<br>17<br>18<br>19<br>20<br>21<br>22                                                                                                    | MS-Connect before connection has been established | 16<br>16<br>17<br>18<br>19<br>20<br>20                                           |
| <ol> <li>16</li> <li>17</li> <li>18</li> <li>19</li> <li>20</li> <li>21</li> <li>22</li> <li>23</li> </ol>                                                             | MS-Connect before connection has been established | 16<br>16<br>17<br>18<br>19<br>20<br>20<br>21                                     |
| <ol> <li>16</li> <li>17</li> <li>18</li> <li>19</li> <li>20</li> <li>21</li> <li>22</li> <li>23</li> <li>24</li> </ol>                                                 | MS-Connect before connection has been established | 16<br>16<br>17<br>18<br>19<br>20<br>20<br>21<br>21                               |
| <ol> <li>16</li> <li>17</li> <li>18</li> <li>19</li> <li>20</li> <li>21</li> <li>22</li> <li>23</li> <li>24</li> <li>25</li> </ol>                                     | MS-Connect before connection has been established | 16<br>16<br>17<br>18<br>19<br>20<br>20<br>21<br>21<br>21<br>22                   |
| <ol> <li>16</li> <li>17</li> <li>18</li> <li>19</li> <li>20</li> <li>21</li> <li>22</li> <li>23</li> <li>24</li> <li>25</li> <li>26</li> </ol>                         | MS-Connect before connection has been established | 16<br>16<br>17<br>18<br>19<br>20<br>20<br>21<br>21<br>21<br>22<br>23             |
| <ol> <li>16</li> <li>17</li> <li>18</li> <li>19</li> <li>20</li> <li>21</li> <li>22</li> <li>23</li> <li>24</li> <li>25</li> <li>26</li> <li>27</li> </ol>             | MS-Connect before connection has been established | 16<br>16<br>17<br>18<br>19<br>20<br>20<br>21<br>21<br>22<br>23<br>24             |
| <ol> <li>16</li> <li>17</li> <li>18</li> <li>19</li> <li>20</li> <li>21</li> <li>22</li> <li>23</li> <li>24</li> <li>25</li> <li>26</li> <li>27</li> <li>28</li> </ol> | MS-Connect before connection has been established | 16<br>16<br>17<br>18<br>19<br>20<br>20<br>21<br>21<br>21<br>22<br>23<br>24<br>25 |

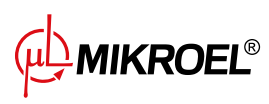

## 1. General information

Visualization system MS-Connect2 is designed for use with the controllers series MS-XXX and master controller MS-4CMPXv2. MS-Connect2 realizes the visualization and acquisition of the device data using the Modbus RTU transmission protocol.

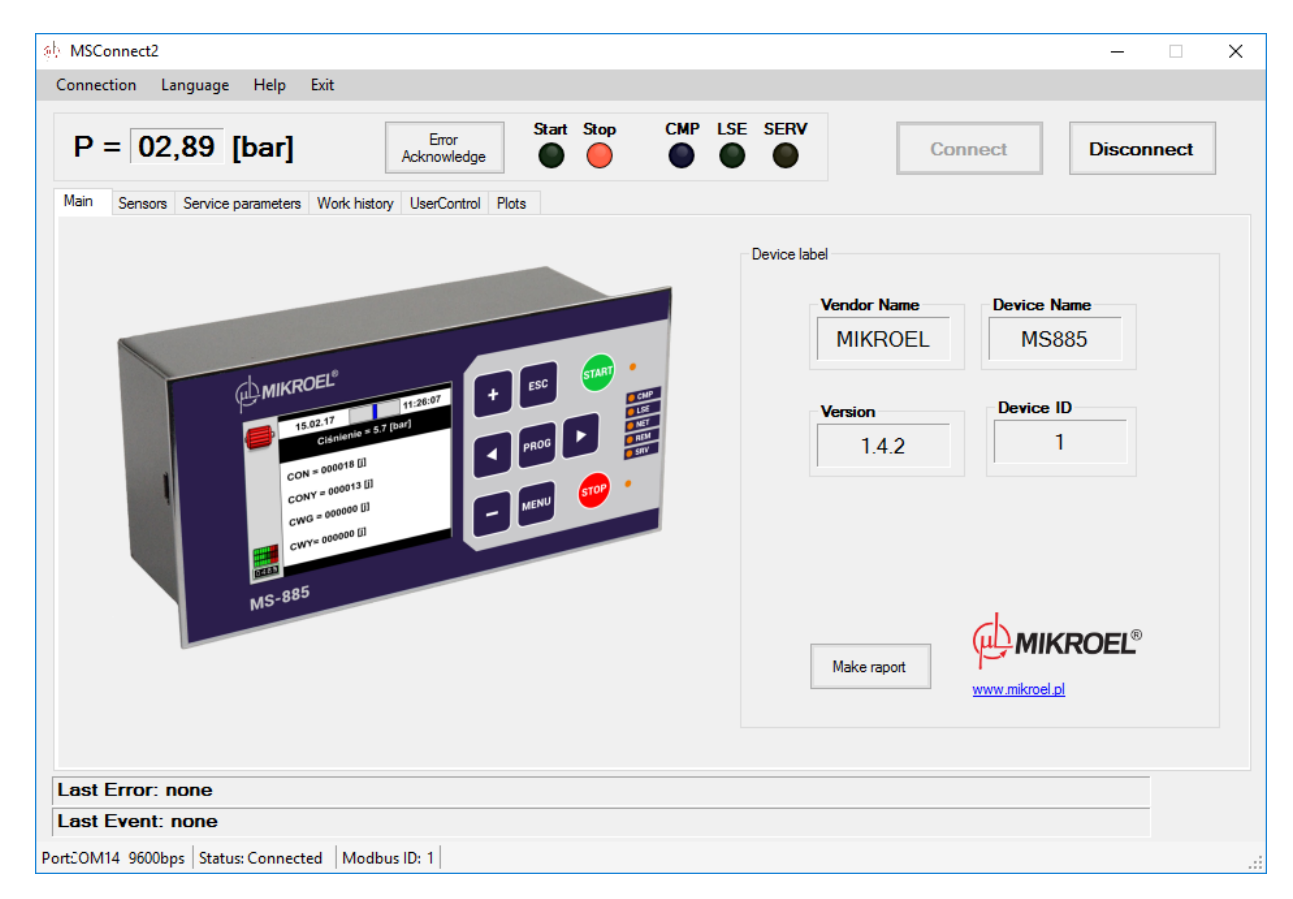

Figure 1: MS-Connect2 Main screen

The software allows for readout of:

- pressure,
- temperature,
- motor current,
- service counter values,
- user and service parameter setpoints,
- error list readout,
- change of date and time,
- remote control of compressor operation parameters.

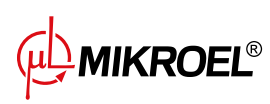

## 1.1. Functions

Main functionalities of the software:

- communication with MS series controllers using Modbus RTU protocol:
  - MS-185
  - MS-585
  - MS586FRQ
  - MS-587FRQ
  - MS4CMPXv2
  - MS385V24
  - MS386V24
- readout of controller ID,
- readout of sensors connected to the controller,
- preview of user and service parameters,
- remote modification of user parameters,
- preview of error history,
- ability to start and stop controller operation,
- ability to remotely acknowledge the most recent compressor error,
- backup of controller configuration,
- create a graph of the current or archived variable,
- generate .csv data export,
- generate text report, containing every available user parameter and operation history.

#### 1.2. Requirements

#### 1.2.1. General requirements

In order to start using the software make sure that user has the following:

- *MS* series controller equipped with communication interface RS-485 and with Modbus RTU protocol support,
- MS-CONNECT signal converter containing valid license key,
- USB A B cable

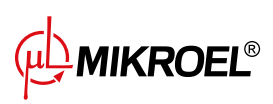

#### 1.2.2. PC Requirements

PC Requirements:

- 1GHz CPU, 512MB RAM,
- Windows operating system (Win7, Win10 with administrative account access), 5MB of available disk space,
- .NET Framework v2.0 or newer,
- FTDI VCP device drivers

## 2. MS-Connect2 installation

In order to start using MS-Connect2 the user needs to install the software by running the installer (MSConnect2\_install.exe).

Installer is available in English and Polish. After the installer language has been selected (Fig. 2) the user should familiarize himself with the User License Agreement (Fig. 3), and accept the license by clicking *Agree*.

| Installer La | nguage                    | ×      |
|--------------|---------------------------|--------|
| φ            | Please select a language. |        |
|              | Polski                    | ~      |
|              | ОК                        | Cancel |

Figure 2: Language selection

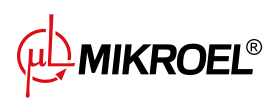

| ŝþ | Setup - MS-Connect —                                                                                                    | ×     |
|----|----------------------------------------------------------------------------------------------------|-------|
|    | License Agreement<br>Please read the following important information before continuing.                                                                                                    |       |
|    | Please read the following License Agreement. You must accept the terms of this<br>agreement before continuing with the installation.                                                                |       |
|    | LICENSE AGREEMENT                                                                                                    | ^     |
|    | * The MSConnect2 application is fully functional (after registration).<br>Unregistered application will be closed after 30 seconds of connection with a<br>device.                                  |       |
|    | * The Mikroel company as the owner of the product(MSConnect2), provides it as<br>an additional tool<br>to their "MS-series" controller devices, for data acquisition and visualization<br>purposes. | ~     |
|    |                                                                                                    |       |
|    | ○ I accept the agreement                                                                                                    |       |
|    | I do not accept the agreement                                                                                                    |       |
|    | Next >                                                                                                    | ancel |

Figure 3: License agreement

In the next window (Fig. 4) the user can change the destination category. It is recommended to leave the default installation destination.

In the last configuration dialog (Fig. 5) the user should select additional installation components.

After clicking the *Next* button the installer will display the summary (Fig. 6). After clicking *Install*, the installation process begins.

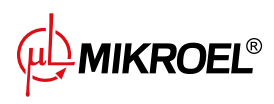

| ŝþ | Setup - MS-Connect                                                       | —         |       | ×    |
|----|--------------------------------------------------------------------------|-----------|-------|------|
|    | Select Destination Location<br>Where should MS-Connect be installed?     |           |       |      |
|    | Setup will install MS-Connect into the following folder.                 |           |       |      |
|    | To continue, click Next. If you would like to select a different folder, | click Bro | owse. |      |
|    | C:\program files (86x)\MSConnect                                         | B         | rowse |      |
|    |                                                                          |           |       |      |
|    |                                                                          |           |       |      |
|    |                                                                          |           |       |      |
|    |                                                                          |           |       |      |
|    | At least 85,3 MB of free disk space is required.                         |           |       |      |
|    | < Back Next                                                              | >         | Ca    | ncel |

Figure 4: Installation path selection

| 亦 Setu    | o - MS-Connect                                                     |           |             | _          |           | ×   |
|-----------|--------------------------------------------------------------------|-----------|-------------|------------|-----------|-----|
| Sele<br>W | ct Additional Tasks<br>hich additional tasks should be performed?  |           |             |            |           |     |
| Se<br>th  | elect the additional tasks you would like Setup t<br>en dick Next. | o perform | while insta | alling MS- | -Connect, | ,   |
| A         | dditional shortcuts:                                               |           |             |            |           |     |
| 6         | Create a desktop shortcut                                          |           |             |            |           |     |
| St        | erowniki:                                                          |           |             |            |           |     |
|           | Instaluj sterowniki konwertera                                     |           |             |            |           |     |
| ٩.        | IET:                                                               |           |             |            |           |     |
|           | Instaluj pakiet .NET                                               |           |             |            |           |     |
|           |                                                                    |           |             |            |           |     |
|           |                                                                    |           |             |            |           |     |
|           |                                                                    |           |             |            |           |     |
|           |                                                                    | < Back    | Next        | >          | Can       | cel |

Figure 5: Installation of additional components

| φþ | Setup - MS-Connect                                                                                   | _        |      | ×     |
|----|----------------------------------------------------------------------------------------------------|----------|------|-------|
|    | Ready to Install<br>Setup is now ready to begin installing MS-Connect on your computer.              |          |      |       |
|    | Click Install to continue with the installation, or click Back if you want t<br>change any settings. | o review | / or |       |
|    | Destination location:<br>C:\Program Files (x86)\MSConnect                                            |          | 1    | ^     |
|    | Additional tasks:<br>Additional shortcuts:<br>Create a desktop shortcut                              |          |      |       |
|    |                                                                                                    |          |      | ~     |
|    | <                                                                                                    |          | 2    |       |
|    | < Back Insta                                                                                         | ll       | Ca   | incel |

Figure 6: Installation summary

## 2.1. MS-CONNECT Converter driver installation

If the user selected the automatic converter driver installation, the installer installs the required software components.

After the driver installer has started (Fig. 7) the user is to click *Extract*. The driver installer starts (Fig. 8). After the user has accepted the license agreement (Fig. 9). the installer installs the device drivers and displays the summary (Fig. 10).

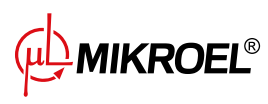

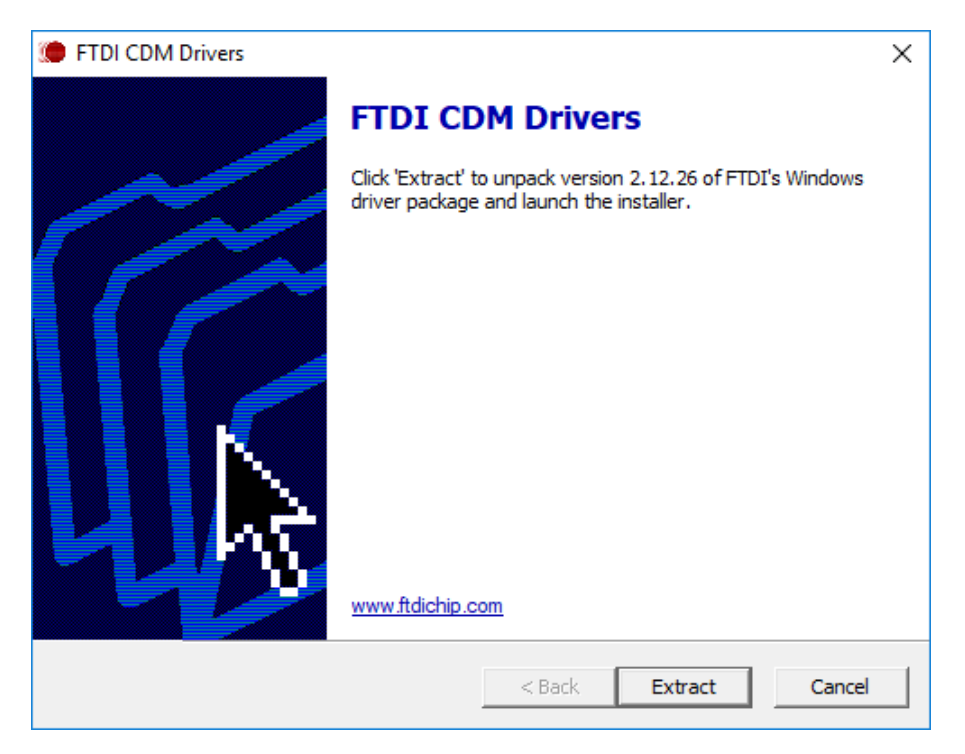

Figure 7: Converter drivers installer

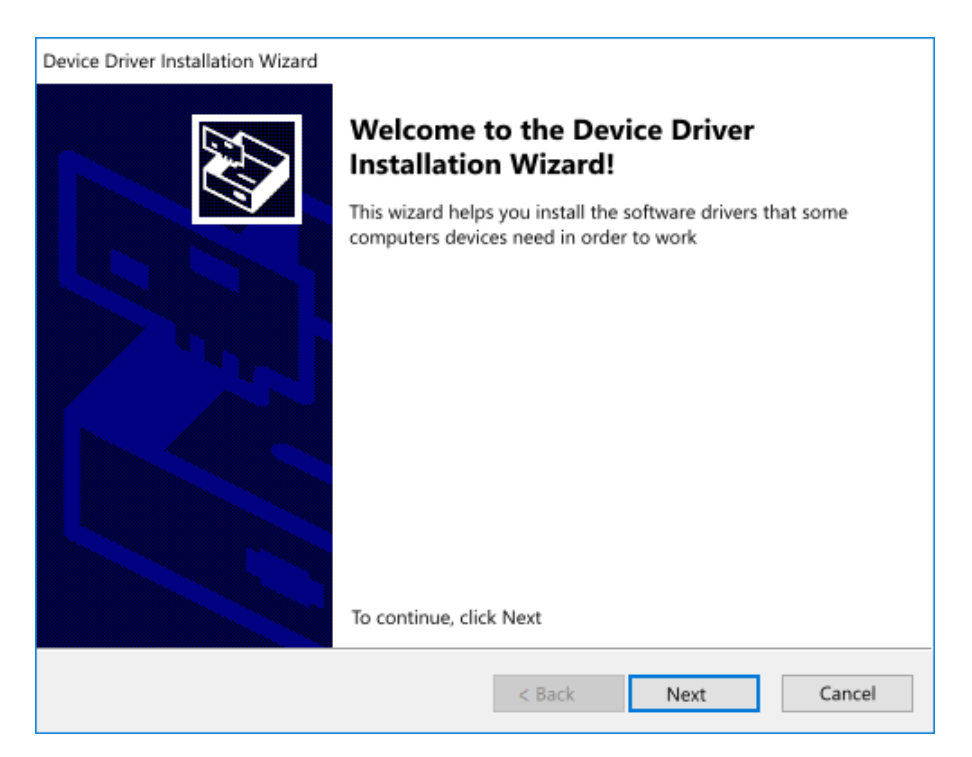

Figure 8: Start screen of driver installer

**MIKROEL**®

| Device Driver | Device Driver Installation Wizard                                                                                                    |  |  |
|---------------|----------------------------------------------------------------------------------------------------|--|--|
| License Agro  | eement                                                                                                    |  |  |
| Ň             | To continue, accept the following license agreement. To read the entire<br>agreement, use the scroll bar or press the Page Down key.                                                                                                    |  |  |
|               | IMPORTANT NOTICE: PLEASE READ CAREFULLY BEFORE<br>INSTALLING THE RELEVANT SOFTWARE:<br>This licence agreement (Licence) is a legal agreement between you<br>(Licensee or you) and Future Technology Devices International Limited<br>of 2 Seaward Place, Centurion Business Park, Glasgow G41 1HH,<br>Scotland (UK Company Number SC136640) (Licensor or we) for use of<br>driver software provided by the Licensor(Software). |  |  |
|               | BY INSTALLING OR USING THIS SOFTWARE YOU AGREE TO THE $\checkmark$                                                                                                    |  |  |
|               | I accept this agreement     Save As     Print     I don't accept this agreement                                                                                                    |  |  |
|               | < Back Next Cancel                                                                                                    |  |  |

Figure 9: Driver installer license agreement

| Kreator instalacji sterowników urządzeń |                                                                                                    |                                                                                                 |  |  |  |
|-----------------------------------------|----------------------------------------------------------------------------------------------------|-------------------------------------------------------------------------------------------------|--|--|--|
|                                         | Kończenie pracy Kreatora instalacji<br>sterowników urządzeń                                        |                                                                                                 |  |  |  |
|                                         | Kreator instalacji sterowników ur<br>żadnego oprogramowania dla ur<br>ma lepszego oprogramowania o | ządzeń nie może zaktualizować<br>ządzeń sprzętowych, ponieważ nie<br>d obecnie zainstalowanego. |  |  |  |
|                                         | Nazwa sterownika<br>✓ FTDI CDM Driver Packa<br>✓ FTDI CDM Driver Packa                             | Stan<br>Gotowe do użycia<br>Gotowe do użycia                                                    |  |  |  |
|                                         | < Wstecz                                                                                           | Zakończ Anuluj                                                                                  |  |  |  |

Figure 10: Driver installation summary

## 2.2. .NET v2.0 installation

| 🕪 Instalacja - MS-Connect | – 🗆 X  |
|---------------------------|--------|
|                           |        |
| .NET Installation         |        |
| Extracting files          | ×      |
|                           |        |
|                           | Cancel |
|                           |        |
|                           |        |
|                           | Anuluj |

If the user agreed to automatic .NET installation, the required components will be installed.

#### Figure 11: .NET installer

## 3. Connecting to the controller

Before commencing the MS-Connect2 operation, connect the controller to the computer using MS-CONNECT Converter.

#### 3.1. Connection parameters configuration

In order to connect to the controller, the user has to configure the communication parameters. The parameters set in the software must be the same as the parameters set on the controller.

Method of validating the controller communication parameters is described in the controller's manual in section *Network operation - slave controller configuration*.

Current communication parameters are shown in the quick view bar in the bottom section of the software's window area.

Port: OM14 9600bps | Status: Connected | Modbus ID: 1 |

License OK

Figure 12: Quick preview of connection parameters

In order to change the connection parameters, select Connection and Settings

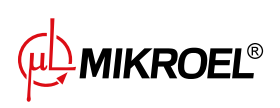

| łączenie Język F       | omoc Wyjście                 |                                |                             |                        |               |                                       |
|------------------------|------------------------------|--------------------------------|-----------------------------|------------------------|---------------|---------------------------------------|
| Połącz                 |                              |                                |                             |                        |               |                                       |
| Rozłącz                | P                            | otwierdzenie Start Stop        | CMP LSE SERV                | Pola                   | R R           | złacz                                 |
| Ustawienia             |                              | Błędu 🔮 🖤                      |                             | - Oiq                  |               | i i i i i i i i i i i i i i i i i i i |
| entyfikacja urządzenia | Odczyt czujników i liczników | Podgląd parametrów serwisowych | Zarządzanie pracą sprężarki | Historia pracy Wykresy | MS4CMPX       |                                       |
|                        |                              |                                | Etykieta ur                 | ządzenia               |               |                                       |
|                        |                              |                                |                             | Producent<br>?????     | Urządzenie    |                                       |
|                        |                              |                                | 6                           | Wersja                 | Identyfikator |                                       |
|                        |                              |                                |                             | ?????                  | ?????         |                                       |
|                        |                              |                                |                             |                        |               |                                       |
|                        |                              |                                |                             |                        |               |                                       |
|                        |                              |                                | [                           | Utwórz raport          |               | L®                                    |
|                        |                              |                                |                             |                        |               |                                       |
| statni błąd: bra       | k                            |                                |                             |                        |               |                                       |
| etetnio zderzon        | io: brak                     |                                |                             |                        |               |                                       |

Figure 13: Connection parameters

| 🚸 Connection settin | gs               |                  | Х          |
|---------------------|------------------|------------------|------------|
|                     |                  |                  |            |
|                     |                  |                  |            |
| Modbus RTU          |                  |                  |            |
| Modbus ID           | Timeout [ms]:    |                  |            |
| RS 232/485          |                  |                  |            |
| COM port:           | Baud rate [bps]: |                  |            |
| COM14 ~             | 9600 ~           |                  |            |
|                     | Data bits:       | Parity:          | Stop bits: |
|                     | 8 ~              | none 🗸           | 2 ~        |
| Miscellaneous       |                  |                  |            |
| Data sample perio   | od [e]·          |                  |            |
|                     | u [ə].           |                  |            |
|                     |                  |                  |            |
|                     | Cancel           | Default settings | Save       |

Figure 14: Connection parameters configuration window

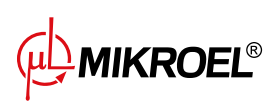

In connection configuration window (Fig. 14) configure the following:

- Modbus ID the controller's ID unique in the network,
- Time limit maximum time for the controller response,
- COM port virtual number of communication port,
- transmission baudrate,
- data bits,
- parity,
- stop bits.

To accept the modified data, press Save.

### 3.2. Serial port identification

Serial port identification in Windows 7 and newer - press the right mouse button on *Computer* icon, then *Properties*, *Device manager*. Locate the *COM and LPT ports* in the list, and there *USB Serial Port (COMx)*. The number assigned in place of *x* is the port number assigned to MS-CONNECT converter.

In older systems: *Settings* in *Start menu*, then *Control panel*. In *System*, in *Hardware* tab, select *Device manager*. Locate the *COM and LPT ports* in the list, and there *USB Serial Port (COMx)*. The number assigned in place of x is the port number assigned to MS-CONNECT converter.

MIKROEL®

| 🔗 Device Manager                    | _ | × |
|-------------------------------------|---|---|
| File Action View Help               |   |   |
|                                     |   |   |
| V A DESKTOP-ODMOA1J                 |   | ~ |
| > 4 Audio inputs and outputs        |   |   |
| > 🍃 Batteries                       |   |   |
| > 🚯 Bluetooth                       |   |   |
| > 💻 Computer                        |   |   |
| > 👝 Disk drives                     |   |   |
| > 💵 Display adapters                |   |   |
| > 🔐 DVD/CD-ROM drives               |   |   |
| > 🚽 Floppy disk drives              |   |   |
| > 📲 Floppy drive controllers        |   |   |
| > 🕼 Human Interface Devices         |   |   |
| > 🖙 IDE ATA/ATAPI controllers       |   |   |
| > 📖 Keyboards                       |   |   |
| > Ima Memory devices                |   |   |
| > 🖞 Mice and other pointing devices |   |   |
| > 🛄 Monitors                        |   |   |
| > 💂 Network adapters                |   |   |
| > 🐚 Other devices                   |   |   |
| ✓ Ports (COM & LPT)                 |   |   |
| Communications Port (COM1)          |   |   |
| USB Serial Device (COM3)            |   |   |
| > 🖹 Print queues                    |   |   |
| > Processors                        |   |   |
| > 💯 Sensors                         |   |   |
| > Software devices                  |   | ~ |
| Sound video and dame controllers    |   | + |
|                                     |   |   |

Figure 15: Serial port number identification in Windows 10

## 3.3. Establishing the connection

To connect to the controller press *Connect*. If the connection parameters were set properly, the controller identification occurs and the controller parameters are downloaded (Fig. **??**).

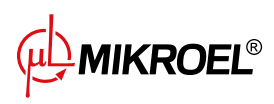

| łączenie Język I        | Pomoc    | Wyjście               |                 |                |              |                   |                |         |              |         |   |
|-------------------------|----------|-----------------------|-----------------|----------------|--------------|-------------------|----------------|---------|--------------|---------|---|
| Połącz                  | 1        |                       |                 |                | CHID         |                   | _              |         |              |         | _ |
| Rozłącz                 |          | F                     | otwierdzenie    | Start Stop     |              |                   |                | Połąc   | z            | Rozłącz |   |
| Ustawienia              |          |                       | Diçuu           | •••            | •            |                   |                | •       |              |         | - |
| lentyfikacja urządzenia | Odczyt o | czujników i liczników | Podgląd paramet | rów serwisowyc | h Zarządzani | e pracą sprężarki | Historia pracy | Wykresy | MS4CMPX      |         |   |
|                         |          |                       |                 |                |              | - Etykieta u      | rządzenia      |         |              |         |   |
|                         |          |                       |                 |                |              |                   | Producent      |         | Urządzenie   |         |   |
|                         |          |                       |                 |                |              |                   | ?????          |         | ?????        |         |   |
|                         |          |                       |                 |                |              |                   |                |         |              |         |   |
|                         |          |                       |                 |                |              |                   | Wersja         | _       | Identyfikato | r       |   |
|                         |          |                       |                 |                |              |                   | ?????          |         | ?????        |         |   |
|                         |          |                       |                 |                |              |                   |                |         |              |         |   |
|                         |          |                       |                 |                |              |                   |                |         |              |         |   |
|                         |          |                       |                 |                |              |                   |                |         |              |         |   |
|                         |          |                       |                 |                |              |                   |                |         |              |         |   |
|                         |          |                       |                 |                |              |                   |                |         |              |         |   |
|                         |          |                       |                 |                |              |                   | Litwórz raport | 1 (     | MIKE         | OEI®    |   |
|                         |          |                       |                 |                |              |                   | othore report  | ۱ ۱     |              | UEL     |   |
|                         |          |                       |                 |                |              |                   |                |         |              |         |   |
|                         |          |                       |                 |                |              |                   |                |         |              |         |   |
| statni błąd: bra        | k        |                       |                 |                |              |                   |                |         |              |         |   |
| statnio zdarzon         | io hra   | ŀ                     |                 |                |              |                   |                |         |              |         |   |

Figure 16: MS-Connect before connection has been established

In the event of communication errors, the error information appears. To interpret the error please refer to section 3.4..

### 3.4. Connection errors

If the connection error occurs, the following warnings may appear:

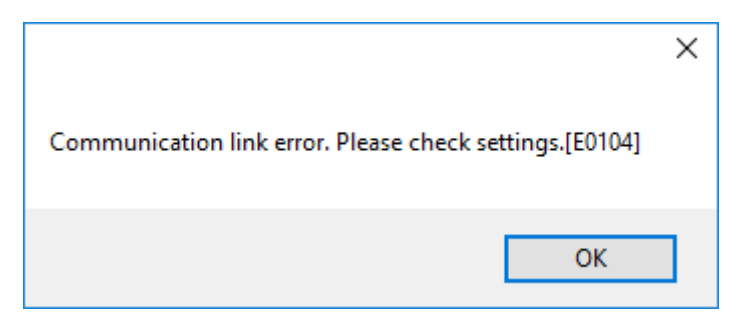

Figure 17: Controller connection error

Controller connection error (Fig. 17) indicates that the controller compatible with the software version has not been found.

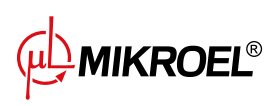

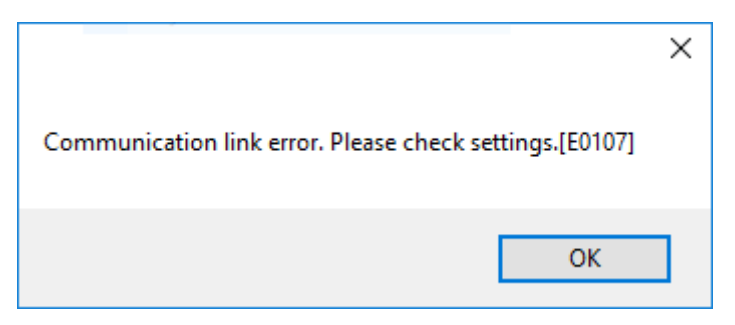

Figure 18: MS-CONNECT Converter connection error

In the event of the converter connection error check the following:

- Is the controller properly connected to the converter? (section 3.),
- Is the controller connected to the power supply?
- Is the ID number in the MS-Connect2 options (Fig. 14) the same as the ID of the controller?
- Is the COM port number set (Fig. 14) accordingly to the port number assigned to the MS-CONNECT converter? (section 3.2.).

## 4. Using the software

After the connection with the controller has been successfully established the user can access various tabs of the program. Each of the tabs contains information and tools that define the compressor operation. Type of displayed tabs and parameters depends on controller type.

The elements such es fields containing pressure values, button for error acknowledgement and diodes signalling the compressor state are always visible, regardless of the active tab.

## 4.1. Main UI elements of MS-Connect2

The interface of the software id divided into tabs and compressor state bar.

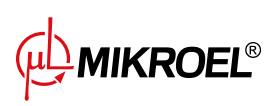

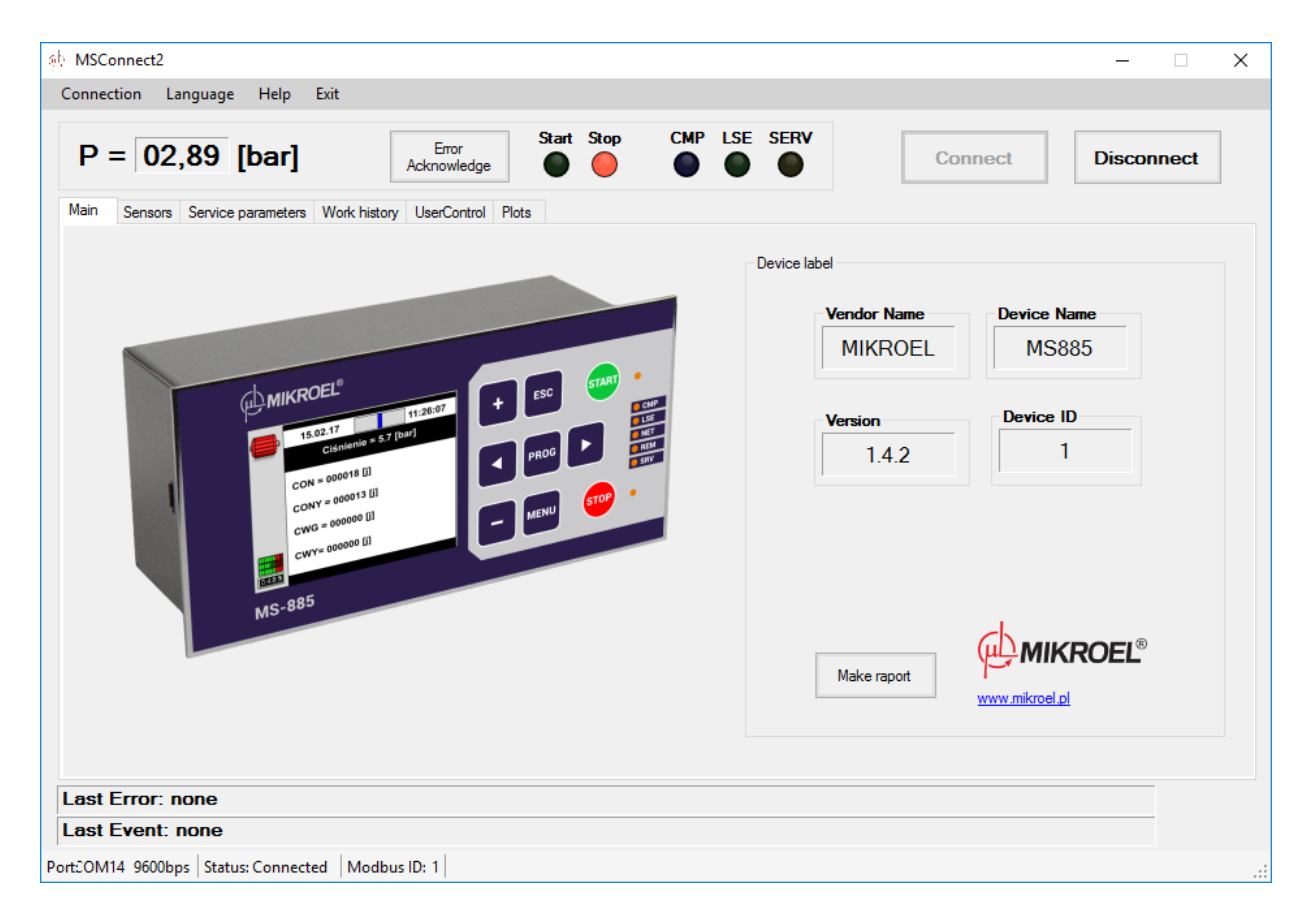

Figure 19: Main screen of MS-Connect2

The fields visible on the main screen:

- 1. Operating pressure bound.
- 2. General application buttons access to all of the software functions.
- 3. "Error Acknowledgement" button remote acknowledgement of compressor error.
- 4. Diodes representing compressor state.
- 5. "Connect" and "Disconnect" buttons establishing the connection with the controller.
- 6. Latest error or event bar signalling the recent error and event that has occurred. The events are always displayed in green, non-fatal errors are displayed in yellow and fatal errors are displayed in red.
- 7. Status bar showcasing basic connectivity parameters together with compressor identification number (Modbus ID), that the software is connected to.
- 8. View of the controller's enclosure
- 9. Controller identifier

#### 4.2. Main tab

Showcases basic information identifying the controller:

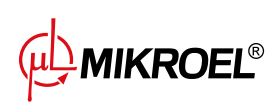

- 1. View of the controller's enclosure
- 2. Controller identifier

#### 4.2.1. Generating reports

The user can create a text report using the *Create report* button, containing all of the available controller parameters and the operation history. After the report destination location has been selected and accepted, the report is saved in the text file with the name format: MS-xxx\_vxxx\_y\_zzzzzzz.rtf, where the respective fields meaning is:

- MS-xxx controller name
- vxxx controller firmware version
- y controller identifier
- zzzzzzzz report generation date

#### 4.3. Sensors tab

Showcases grouped values of parameters of available sensors and counters.

| 钋 MSConnect2                                                          | - 🗆 X                                                                   |
|-----------------------------------------------------------------------|-------------------------------------------------------------------------|
| Connection Language Help Exit                                         |                                                                         |
| P = 02,89 bar                                                         | Modbus ID: 1 Connect Disconnect                                         |
| Main Sensors Service parameters Work history UserControl Plots        |                                                                         |
| Pressure<br>P = 02,89 bar Pinj = 00.00 bar<br>DPaf = 00.00 bar        | Counters                                                                |
| Temperatures                                                          |                                                                         |
| TsI = 050 °C ToI = 059 °C Tpw = $060 °C$                              | CNT1 = 0005 h<br>CNT2 = 0005 h label1 label2 label3 >><br>CNT3 = 0005 h |
|                                                                       | CNT4 = 0005 h                                                           |
| $I = \boxed{000} A \qquad Asym = \boxed{019} \qquad Ron = \boxed{00}$ | CNT5 = 0005 h                                                           |
| LCE = 000000000 kWh                                                   | CNT7 = 0005 h                                                           |
|                                                                       | CNT8 = 0005 h                                                           |
| Last Error: none                                                      |                                                                         |
| Last Event: none                                                      |                                                                         |
| Port:OM14 9600bps Status: Connected Modbus ID: 5                      | License OK                                                              |

Figure 20: Sensors tab

#### 4.4. Service parameters tab

Showcases grouped values of service parameters.

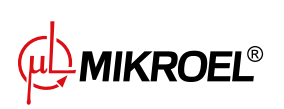

| P = | 02,92 bar                    | Error<br>Acknowledge          | LSE SERV Modbus ID: 3 | Connect D      | isconnec |
|-----|------------------------------|-------------------------------|-----------------------|----------------|----------|
| ain | Sensors Service parameters W | ork history UserControl Plots |                       |                |          |
|     | Pressure limits              |                               | Work limits           |                |          |
|     | Pmin = 05,0 bar              | Pmax = 10,0 bar               | tost = 30 sec         | tops = 02 sec  |          |
|     | Pabs = 15,9 bar              | Delta = 00,2 bar              | tstp = 05 sec         | Ronoff = 25    |          |
|     | Temperaure limits            |                               | Miscellaneous         |                |          |
|     | Tolmin = 02 °C               | Tolmax = 110 °C               | Asym level = 3        | tasym = 04 sec |          |
|     | Engine limits                |                               |                       |                |          |
|     | Imax = 018 A                 | Tmax = 00 °C                  |                       |                |          |
|     | Tchs = 000 °C                | tlsemax = 150 sec             |                       |                |          |
|     |                              |                               |                       |                |          |
|     |                              |                               |                       |                |          |

Figure 21: Service parameters tab

### 4.5. Work history tab

Allows for the user to download and display a list of events and errors.

| <b>)</b> = | 02      | ,89 bar        | Error<br>Acknowled | ige Start Stop CMP LSE SERV | Connect Disconne  |
|------------|---------|----------------|--------------------|-----------------------------|-------------------|
| in         | Sensors | Service parame | eters Work history | UserControl Plots           |                   |
|            | Dat     | te             | Time               | Description                 |                   |
| •          |         | 05.10.2017     | 14:52              | Delayed stop procedure      | Get history       |
|            | 2       | 05.10.2017     | 14:41              | Interrupted work            |                   |
| :          | 3       | 05.10.2017     | 14:41              | Restart procedure           | Show:             |
|            | 1       | 05.10.2017     | 14:41              | Delayed start procedure     | Al v              |
|            | 5       | 03.10.2017     | 14:17              | Interrupted work            |                   |
| (          | 5       | 03.10.2017     | 14:17              | Restart procedure           |                   |
|            | 7       | 03.10.2017     | 14:17              | Delayed start procedure     |                   |
| 1          | 3       | 03.10.2017     | 12:37              | Delayed start procedure     | Errors number: 6  |
|            | )       | 03.10.2017     | 12:36              | Interrupted work            |                   |
| 1          | 0       | 03.10.2017     | 12:36              | Restart procedure           | Events number: 35 |
| 1          | 1       | 03.10.2017     | 09:42              | Delayed start procedure     |                   |
| 1          | 2       | 02.10.2017     | 09:49              | Delayed stop procedure      |                   |
| 1          | 3       | 02.10.2017     | 07:54              | Interrupted work            |                   |
| 1          | 4       | 02.10.2017     | 07:54              | Restart procedure           |                   |
| 1          | 5       | 02.10.2017     | 07:54              | Delayed start procedure     |                   |
| 1          | 6       | 26.09.2017     | 13:08              | Interrupted work            |                   |
| 1          | 7       | 26.09.2017     | 13:08              | Restart procedure           |                   |
| _          | _       | 22.00.2017     | 11.40              | Delayed statement or        |                   |

Figure 22: Work history tab

After the *Download history* has been clicked, the software downloads a list of errors and events from the controller. The time of download is determined by number of errors and events stored in the controller's

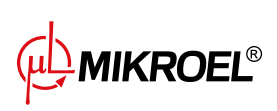

memory and is usually not longer that twenty seconds.

The downloaded data is sorted according to date and time. Additional expanded field *Show*: allows for selecting the type of displayed information: all (errors and events), errors only or events only.

### 4.6. User Control tab

Displays values of user parameters, and also allows the user to start the compressor, stop the compressor and change the basic controller parameters.

| P = 02,89 bar Error<br>Acknowledg                                                            | Start Stop CMP LSE SERV Modbus ID: 1 :                                                                    | Disconnect |
|----------------------------------------------------------------------------------------------|----------------------------------------------------------------------------------------------------|------------|
| Aain Sensors Service parameters Work history                                                 | JserControl Plots                                                                                         |            |
| General settings Pd = 07,2 bar >>                                                            |                                                                                                    |            |
| Pu = 08,0 bar >>                                                                             | Start Stop                                                                                                |            |
|                                                                                              |                                                                                                    |            |
| tlse = 300 sec >>                                                                            |                                                                                                    |            |
| tlse = 300 sec >><br>Mode:AUTO                                                               | -Clock settings                                                                                           |            |
| tlse = 300 sec >><br>Mode:AUTO ~<br>tdrst = 10 min >>                                        | Clock settings<br>Time: 09 : 14 Hour:Minute                                                               |            |
| tlse = 300 sec >><br>Mode:AUTO ~<br>tdrst = 10 min >><br>tdrsp = 10 min >>                   | Clock settings<br>Time: 09 : 14 Hour:Minute<br>Date: 17 - 10 - 12 Year-Month-Day                          |            |
| tlse = 300 sec >><br>Mode:AUTO<br>tdrst = 10 min >><br>tdrsp = 10 min >><br>tdri = 30 sec >> | Clock settings<br>Time: 09 : 14 Hour:Minute<br>Date: 17 - 10 - 12 Year-Month-Day<br>Clock synchronization |            |

Figure 23: User Control tab

#### 4.6.1. Changing the parameters' values

To change the parameter value, click the » button. The window allowing the user to change parameter values appears (Fig. 24).

|               | x   |
|---------------|-----|
| Pd = 07.2 bar | -   |
| Cancel        | Set |

Figure 24: Parameter value modification window

To save the modified value, click *Save* button. The value typed in the field will be written to the controller.

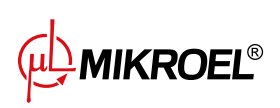

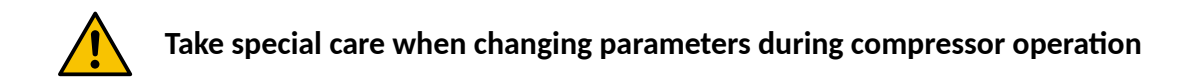

#### 4.6.2. Changing the compressor operation mode

To change the compressor operation mode, select the appropriate value from the drop-down box:

- for MS-XXX: AUTO, CONST, REM, LOCAL
- for MS-4CMPXv2: SEQ, CAS, MAN

#### 4.6.3. Controller's clock synchronization

To synchronize the controller's clock with the user's computer system time, click the Clock synchronization.

#### 4.7. Plots tab

The plots show the compressor's sensor values in time.

| 9b MSConnect2                                                                                                    |                                                                       | ×     |
|----------------------------------------------------------------------------------------------------|-----------------------------------------------------------------------|-------|
| Connection Language Help Exit                                                                                                    |                                                                       |       |
| P = 02,92 bar                                                                                                    | E SERV Modbus ID: 3 +<br>Connect Discon                               | nect  |
| Main     Sensor     General Sensor     Work natory     User Control       Pressure limits     Pmin = 05,0     bar     Pmax = 10,0     bar       Pabs = 15,9     bar     Delta = 00,2     bar | Work limitstost = $30$ sectops = $02$ sectstp = $05$ secRonoff = $25$ |       |
| Temperaure limits Tolmin = 02 °C Tolmax = 110 °C                                                                                                    | Mscellaneous<br>Asym level = 3 tasym = 04 sec                         |       |
| Engine limits<br>$Imax = \boxed{018} A \qquad Tmax = \boxed{00} ^{\circ}C$ $Tchs = \boxed{000} ^{\circ}C \qquad tisemax = \boxed{150} sec$                                                   |                                                                       |       |
| Last Error: none                                                                                                    |                                                                       |       |
| Last Event: none                                                                                                    |                                                                       |       |
| Port: OM14_9600bps   Status: Connected   Modbus ID: 1                                                                                                    | licen                                                                 | se OK |

Figure 25: Plot tab

The plots can be drawn for the active or archived session. Save date and duration of the previous session is displayed in the *Archive* field.

The archive can store up to eight recent connection sessions.

MIKROEL®

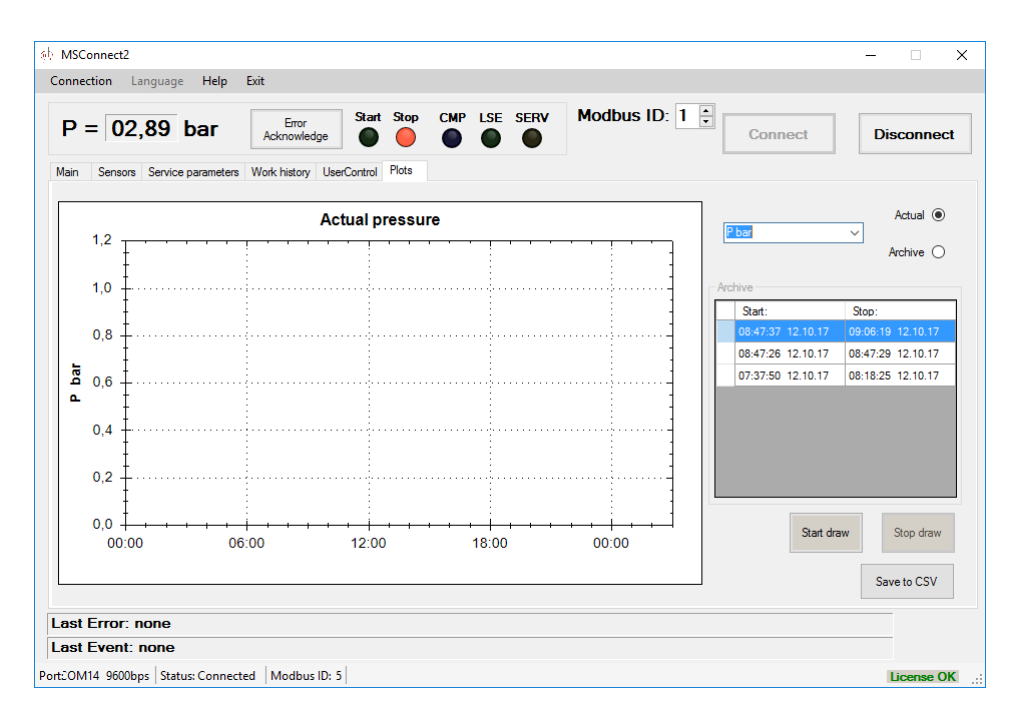

Figure 26: Changing the plotted parameter

To display a graph showing the selected parameter for the active connection session, choose a symbol of the desired parameter from the drop-down list, select *Active* field and click *Start draw*.

In order to plot a graph of an archived session, select the *Archive* field, select the appropriate session from the table and click *Start draw*.

The plot's X axis always displays the time that has elapsed from the session start.

By selecting a section of the graph with the left mouse button pressed, the user can zoom into a section of the plot.

To open plot options (Fig. 27) click the right mouse button on the plot area.

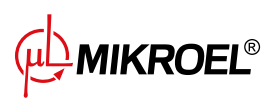

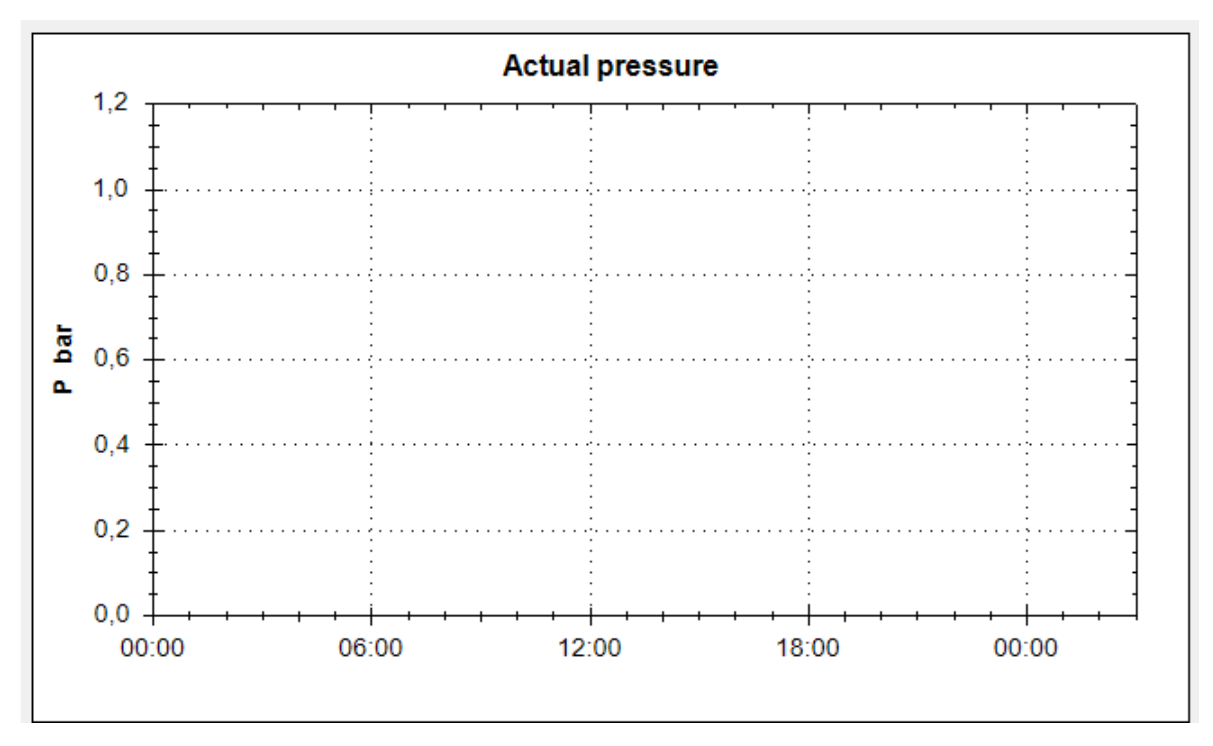

Figure 27: Additional plot window options

## 4.8. MS-4CMPXv2 tab

Tab accessible only if a valid connection with MS-4CMPXx2 master controller has been established.

The tab displays information about network operation of up to four controllers managed by master controller MS-4CMPXv2.

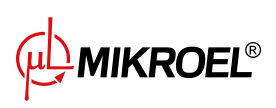

## 5. MS-Connect Converter

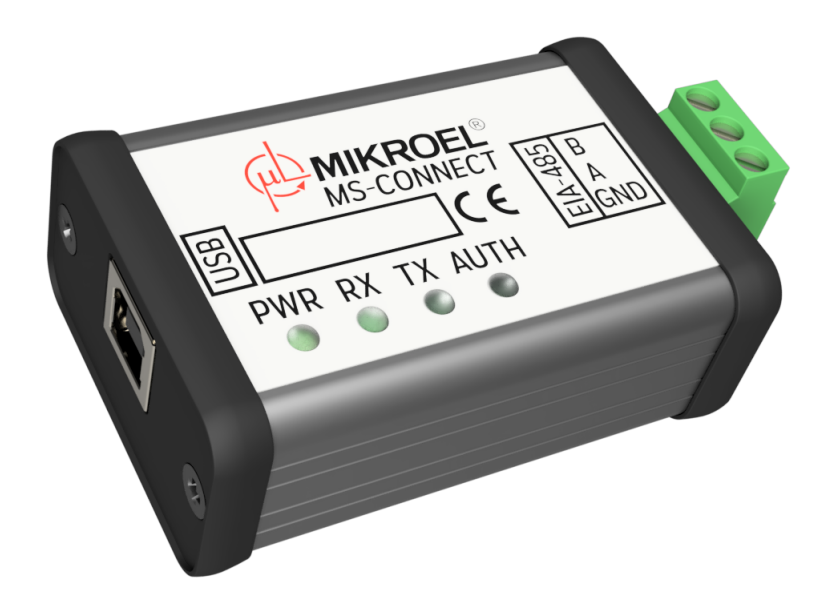

Figure 28: MS-CONNECT Converter view

## 5.1. General information

MS-CONNECT Converter allows for a connection with any device using EIA-485 communication protocol. Additionally, MS-CONNECT Converter contains a license key to MSConnect2 software.

#### 5.2. Technical parameters

#### 5.2.1. Electrical characteristics

| Parameter                                | Value              |
|------------------------------------------|--------------------|
| Power supply voltage                     | 5V DC, USB-powered |
| Power consumptions                       | Up to 1W           |
| Maximum USB current draw                 | 250mA              |
| EIA-485 - minimum allowed voltage on pin | -7V                |
| EIA-485 - maximum allowed voltage on pin | 12V                |

#### 5.2.2. Mechanical information

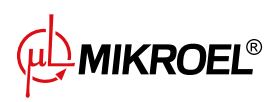

#### Table 2: MS-CONNECT Converter mechanical information

| Parameter                  | Value                   |
|----------------------------|-------------------------|
| Enclosure dimensions       | 66x44x25 mm             |
| Weight (without packaging) | 65g                     |
| Enclosure type             | Free-standing enclosure |

#### 5.2.3. Operating conditions

#### Table 3: Operating conditions

| Parameter             | Value                      |
|-----------------------|----------------------------|
| Operating temperature | -15 ÷ 50 °C                |
| Storage temperature   | -20 ÷ 70 °C                |
| Relative humidity     | 10 ÷ 90 %, no condensation |

## 5.3. Enclosure drawing

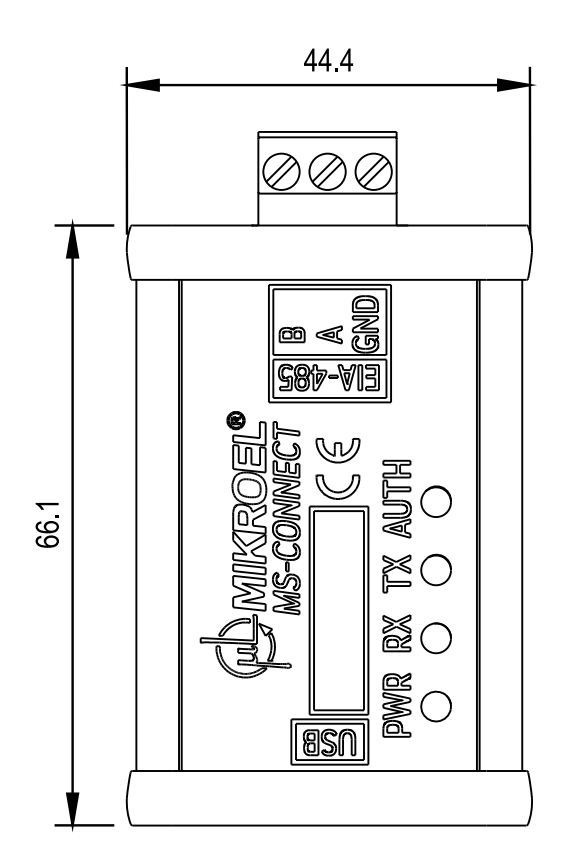

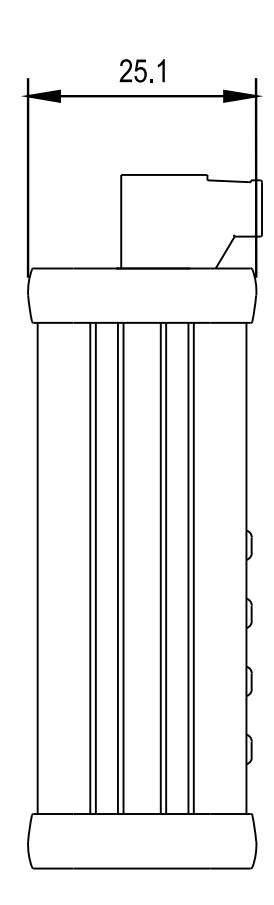

Figure 29: MS-CONNECT dimensions

MIKROEL®